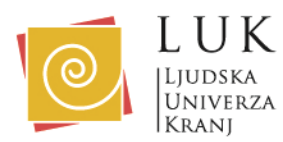

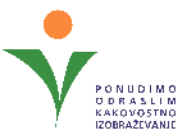

## **Microsoft Teams**

Za svetovanje preko Microsoft Teams se prijavite pri svetovalki Maji Celestina:

- po telefonu 04 280 48 17
- ali preko elektronske pošte: izobrazevanje3@luniverza.si.

Za svetovanje na daljavo preko Microsoft Teams sledite naslednjim korakom:

## 1. Preverite tehnične zahteve:

- Poskrbite, da je vaša naprava povezana z internetom.
- Priporočamo uporabo najnovejše različice spletnega brskalnika (Chrome, Edge, Firefox).
- Preverite, da imate delujoči mikrofon in kamero na napravi.

## 2. Povezava do srečanja:

- Na vašo e-pošto vam bo svetovalka poslala povabilo z vključeno povezavo do srečanja na Microsoft Teams.
- Kliknite na povezavo v e-pošti (npr. "Pridruži se srečanju").

# 3. Če že imate nameščeno Microsoft Teams aplikacijo:

- Aplikacija se bo samodejno odprla ob kliku na povezavo.
- Prijavite se s svojim uporabniškim računom (če je potrebno).
- Vključite mikrofon in kamero.
- Ko ste pripravljeni, kliknite "Join now" (Pridruži se zdaj).

## 4. Če nimate nameščene Microsoft Teams aplikacije in se boste povezali preko brskalnika:

- Po kliku na povezavo boste preusmerjeni na spletno stran Microsoft Teams.
- Izberite možnost "Continue on this browser" (Povezava preko brskalnika), če ne želite uporabljati aplikacije.
- Vnesite svoje ime in vključite mikrofon in kamero.
- Ko ste pripravljeni, kliknite na "Join now" (Pridruži se zdaj).

## 5. Preverite nastavitve zvoka in videa:

- Pred začetkom srečanja preverite, da vaš mikrofon in kamera delujeta pravilno. To lahko storite v nastavitvah, ki se prikažejo pred vstopom v srečanje.

# 6. Spremljajte srečanje:

- Ko se boste pridružili srečanju, boste na zaslonu videli svetovalko.

V primeru težav s povezavo ali zvokom, kontaktirajte svetovalko preko e-pošte ali telefona